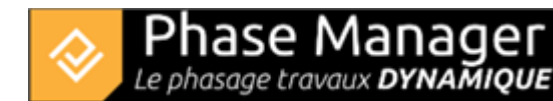

# **Import Export**

File menu

- Import Export
- Exporting the project's KML
- Save project as a template
- Archive a project

The importation and exportation of tasks and links are done:

- through the clipboard
- using exchange profiles if needed

**Exchange profiles** allow you to keep a matrix of data columns associated with Phase Manager fields. Simply load the correct exchange profile, copy and paste the data into the import window, and your data is processed!

Links cannot be updated: the easiest way is to do a full import of activities and links to recreate those latter with their new properties.

To save time, you can use the exchange profiles and sample data tables provided: PMX and data sources.

Here is a simple example of importing activities:

Open the file to be imported (in this case Demo Project V5.xlsx), then select and copy into the clipboard all tasks data **header included**:

| ID   | Parent N                     | ame Start                           | End                   | Calendar                  | Area                           | Impact | Impact type | Task Template                     |
|------|------------------------------|-------------------------------------|-----------------------|---------------------------|--------------------------------|--------|-------------|-----------------------------------|
| 2    | PM-00001 Phase 2 : 1/4 ROU   | INDABOUT East                       |                       |                           |                                |        |             |                                   |
| 3    | PM-00001 Phase 3 : 1/4 ROU   | INDABOUT West                       |                       |                           |                                |        |             |                                   |
| 31   | PM-00001 Phase 3b : ROUN     | DABOUT Central Platform             |                       |                           |                                |        |             |                                   |
| 4    | PM-00001 Phase 4 : Road - N  | lorth Lane                          |                       |                           |                                |        |             |                                   |
| 5    | PM-00001 Phase 5 : Road - S  | South Lane                          |                       |                           |                                |        |             |                                   |
| 6    | PM-00001 Phase 6 : Final Par | ving                                |                       |                           |                                |        |             |                                   |
| 2069 | 1 Installation and sig       | naling 17/04/2019 0                 | 3:00 03/05/2019 12:00 | 0 5 days 8 hours calendar | Roundabout North               |        |             | Signalisation                     |
| 2097 | 1 Sidewalks demolitie        | on 22/05/2019 0                     | 3:00 24/05/2019 15:00 | 0 5 days 8 hours calendar | Roundabout North : Sidewalks 1 |        |             | Bordures                          |
| 2125 | 1 paving milling and a       | asphalt recycling 25/05/2019 0      | 3:00 29/05/2019 15:00 | 0 5 days 8 hours calendar | Roundabout North : Sidewalks 1 |        |             | Revêtements                       |
| 2153 | 1 Road widening + d          | rainage 30/05/2019 0                | 3:00 01/06/2019 15:00 | 0 5 days 8 hours calendar | Roundabout North : Sidewalks 1 |        |             | Chaussée et canalisations         |
| 2181 | 1 Coating and backfi         | ling excavations 05/06/2019 0       | 3:00 07/06/2019 15:00 | 0 5 days 8 hours calendar | Roundabout North : Sidewalks 1 |        |             | Réseaux, remblayages et structure |
| 2209 | 1 Sidewalks and cob          | blestone installation 08/06/2019 0  | 3:00 08/06/2019 15:00 | 0 5 days 8 hours calendar | Roundabout North : Sidewalks 1 |        |             | Bordures et pavés                 |
| 2237 | 1 Topsil leveling            | 11/06/2019 1                        | 5:00 11/06/2019 16:00 | 0 5 days 8 hours calendar | Roundabout North : Sidewalks 1 |        |             | Terre végétale                    |
| 2265 | 1 Pavement milling           | 12/06/2019 0                        | 3:00 13/06/2019 15:00 | 0 5 days 8 hours calendar | Roundabout North               |        |             | Fraisage                          |
| 2293 | 1 Subgrade layer             | 14/06/2019 0                        | 3:00 15/06/2019 15:00 | 0 5 days 8 hours calendar | Roundabout North               |        |             | Planie                            |
| 2321 | 1 Base layer                 | 19/06/2019 0                        | 3:00 22/06/2019 09:55 | 5 5 days 8 hours calendar | Roundabout North               |        |             | Couche roulement récap jour       |
| 2349 | 1 Sidewalks coating          | 22/06/2019 0                        | 9:55 22/06/2019 14:10 | 0 5 days 8 hours calendar | Roundabout North : Sidewalks 1 |        |             | Revêtements                       |
| 2377 | 1 Signaling                  | 22/06/2019 1                        | 1:10 22/06/2019 15:00 | 0 5 days 8 hours calendar | Roundabout North               |        |             | Signalisation                     |
| 2405 | 3 Sidewalks demolitie        | on 26/07/2019 0                     | 3:00 27/07/2019 15:00 | 0 5 days 8 hours calendar | Roundabout West : Sidewalks    |        |             | Bordures                          |
| 2433 | 3 Installation and signature | naling 24/07/2019 0                 | 3:00 25/07/2019 15:00 | 0 5 days 8 hours calendar | Roundabout West                |        |             | Signalisation                     |
| 2461 | 3 Signaling                  | 22/08/2019 0                        | 3:08 22/08/2019 12:23 | 3 5 days 8 hours calendar | Roundabout West                |        |             | Signalisation                     |
| 2489 | 3 paving milling and a       | sphalt recycling 31/07/2019 0       | 3:00 31/07/2019 15:00 | 0 5 days 8 hours calendar | Roundabout West : Sidewalks    |        |             | Revêtements                       |
| 2517 | 3 Road widening + d          | rainage 01/08/2019 0                | 3:00 03/08/2019 14:22 | 2 5 days 8 hours calendar | Roundabout West : Sidewalks    |        |             | Chaussée et canalisations         |
| 2545 | 3 Coating and backfi         | ling excavations 07/08/2019 0       | 3:00 08/08/2019 14:22 | 2 5 days 8 hours calendar | Roundabout West : Sidewalks    |        |             | Réseaux, remblayages et structure |
| 2573 | 3 Sidewalks and cob          | blestone installation 08/08/2019 1- | 1:22 09/08/2019 14:22 | 2 5 days 8 hours calendar | Roundabout West : Sidewalks    |        |             | Bordures et pavés                 |

## Explanations:

1/ The summary tasks are imported first (IDs  $2 \rightarrow 6$ )

2/ Each task is referred to a summary task, via the "Parent" column.

3/ Each task must have a parent: in the absence of a summary tasky, the subproject (here PM-00001) is then mentioned, which is therefore here the parent of the summary tasks.

## Go to the menu *File > Import tasks/links* .

In the import window that opens, insert the data from the clipboard by clicking on the **Paste** button:

|     |         | Import tasks/links         |                                 |                  |                  |    |
|-----|---------|----------------------------|---------------------------------|------------------|------------------|----|
|     |         | Clipboard pr               | eview                           |                  |                  |    |
|     | A       | В                          |                                 | с                | D                | EÂ |
| 1   | ID (PM) | Name (PM)                  |                                 | Start (PM)       | End (PM)         | ۲  |
| 2   | 2069    | Installation and signaling |                                 | 17/04/2019 08:00 | 03/05/2019 12:00 |    |
| < [ |         |                            | ******************************* |                  | >                | -  |
|     |         |                            |                                 |                  | Paste            |    |

The preview area shows you that the data has been read from the clipboard. You can then assign each column to a Phase Manager field, either manually or by importing an existing exchange profile.

Here we'll load the profile Import ProfileEN.pmx (delivered with your installation).

#### Click on the *Load profile* button:

| Load profile | Profile name: |   |              |
|--------------|---------------|---|--------------|
| Date format  | dd/mm/yyyy    | • | Ignore hours |

Then browse your hard drive for the exchange profile and click on **Open**.

Then check that the display is as follow:

| Load profile   | Profile nam     | e:     | Tutorial Ta | sk  | ks importation |   | Column        | name is in my clipb | oard selection. |  |  |
|----------------|-----------------|--------|-------------|-----|----------------|---|---------------|---------------------|-----------------|--|--|
| Date format    | dd/mm/yyyy hh:m | m 🔻    | Ignore      | e ł | nours          |   |               |                     |                 |  |  |
| Tasks          |                 |        |             |     |                |   |               |                     |                 |  |  |
| ✓ Import tasks |                 |        |             |     |                |   |               |                     |                 |  |  |
| ID             | ID              |        |             |     | •              |   | Progress      | Ignore              |                 |  |  |
| Parent ID      | Parent          |        |             |     | Ŧ              |   | Description   | Ignore              |                 |  |  |
| Name           | Name            |        |             |     | •              |   | Quantity      | Ignore              |                 |  |  |
| Calendar       | Calendar        |        |             |     | Ŧ              |   | Quantity unit | Ignore              |                 |  |  |
| Start date     | Start           |        |             |     | •              |   | Workrate      | Ignore              |                 |  |  |
| End date       | End             |        |             |     | Ŧ              |   | Time unit     | Ignore              |                 |  |  |
|                |                 |        |             |     |                |   |               |                     |                 |  |  |
| Additionnal    | fields          |        |             |     | -              |   | +             |                     |                 |  |  |
| Name           | Value           | Impact | :           |     | mpact type     |   | Execution     | Full axis           | Start distance  |  |  |
| Area-1         | Area 🔹          | Ignor  | e 👻         |     | lgnore 🔻       | • |               |                     |                 |  |  |
| Style par déf  | Task Te 🔻       |        |             | T   |                |   |               |                     |                 |  |  |

You see that the fields from you data set have been correctly assigned to the corresponding Phase Manager fields; you can click on the *Import* button at the bottom right of the window and then confirm the import :

| 📀 Do you want to import tasks | ?   | × |
|-------------------------------|-----|---|
| Confirmation                  |     | ? |
| Do you want to import tasks?  |     |   |
|                               | Yes | c |

Note on the warning window:

A window tells you that some fields have not been imported: this is informative, and concerns the empty

Projet Linéaire 12 impasse Bernard Lyot 85 000 LA ROCHE-SUR-YON Tél. : +33(0) 2 22 44 52 52 support@projetlineaire.com

85 000 LA ROCHE-SUR-YON Tél. : +33(0) 2 22 44 52 52

support@projetlineaire.com

Phase Mar

child tasks:

Le phasage travaux **DYNAMIQUE** 

la

| The values of the fo | ollowing fields have not been imported:                       |
|----------------------|---------------------------------------------------------------|
| [1,G] [ Warning ]    | Incorrect zone value, value ignored.                          |
| [2,G] [ Warning ]    | Incorrect zone value, value ignored.                          |
| [3,G] [ Warning ]    | Incorrect zone value, value ignored.                          |
| [4,G] [ Warning ]    | Incorrect zone value, value ignored.                          |
| [5,G] [ Warning ]    | Incorrect zone value, value ignored.                          |
| [6,G] [ Warning ]    | Incorrect zone value, value ignored.                          |
| [1,F] [ Warning ]    | Calendar is empty. Default value: (default calendar)          |
| [1,D] [ Warning ]    | Start date is empty or invalid. Default value: (today's date) |
| [1,E] [ Warning ]    | End date is empty or invalid. Default value: (today's date)   |
| [2,F] [ Warning ]    | Calendar is empty. Default value: (default calendar)          |
| [2,D] [ Warning ]    | Start date is empty or invalid. Default value: (today's date) |
| [2,E] [ Warning ]    | End date is empty or invalid. Default value: (today's date)   |
| [3,F] [ Warning ]    | Calendar is empty. Default value: (default calendar)          |
| [3,D] [ Warning ]    | Start date is empty or invalid. Default value: (today's date) |
| [3,E] [ Warning ]    | End date is empty or invalid. Default value: (today's date)   |
| [4,F] [ Warning ]    | Calendar is empty. Default value: (default calendar)          |
| [4,D] [ Warning ]    | Start date is empty or invalid. Default value: (today's date) |
| [4,E] [ Warning ]    | End date is empty or invalid. Default value: (today's date)   |
| [5,F] [ Warning ]    | Calendar is empty. Default value: (default calendar)          |
| [5,D] [ Warning ]    | Start date is empty or invalid. Default value: (today's date) |
| [5,E] [ Warning ]    | End date is empty or invalid. Default value: (today's date)   |
| [6,F] [ Warning ]    | Calendar is empty. Default value: (default calendar)          |
| [6,D] [ Warning ]    | Start date is empty or invalid. Default value: (today's date) |
| [6,E] [ Warning ]    | End date is empty or invalid. Default value: (today's date)   |
|                      |                                                               |

fields "Area" and "Dates" for the summary tasks; Area having no meaning, and Dates are inherited from its

**Avertissements !** 

After closing the import window, you can see that tasks have been imported, and that the WBS matching our imported phases has been created:

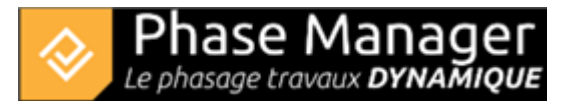

| Gantt chart Tasks Connected objects on selected dra                                                                                               | win                            | 9                             |               |        |                  |                  |  |
|----------------------------------------------------------------------------------------------------|--------------------------------|-------------------------------|---------------|--------|------------------|------------------|--|
| Name (ID)                                                                                                    | +                              | Area Filter                   |               |        |                  |                  |  |
| <ul> <li>My project ()</li> </ul>                                                                                                    | -                              | Start                         | End           |        |                  |                  |  |
| 🗧 📕 Sous-projet par défaut (PM-00001) - Default                                                                                                   |                                | Between                       | Strict        |        | 1: 🔺             |                  |  |
| Phase 1 : 1/2 ROUNDABOUT North (1)                                                                                                    |                                | Name (                        | PM)           |        | ID (PM)          | Start (PM)       |  |
| Phase 2 : 1/4 ROUNDABOUT East (2)                                                                                                    |                                | ▼ Sous-projet par défaut      |               |        | PM-00001         | 17/04/2019 08:00 |  |
| Phase 3 : 1/4 ROUNDABOUT West (3)                                                                                                    | Phase 1 : 1/2 ROUNDABOUT North |                               |               | 1      | 17/04/2019 08:00 |                  |  |
| <ul> <li>Phase 3b : ROUNDABOUT Central Platform (31)</li> <li>Phase 4 : Road - North Lane (4)</li> <li>Phase 5 : Road - South Lane (5)</li> </ul> |                                | Phase 2 : 1/4 ROUNDABOUT East |               |        | 2                | 26/06/2019 08:00 |  |
|                                                                                                    |                                | Phase 3 : 1/4 R               | OUNDABOU      | T West | 3                | 24/07/2019 08:00 |  |
|                                                                                                    |                                | Phase 3b : ROUNDABOUT Centra  |               |        | 31               | 26/08/2019 08:00 |  |
|                                                                                                    |                                | Roundabout                    | central plate | form i | 7798             | 26/08/2019 08:00 |  |
| Phase 6 : Final Paving (6)                                                                                                    |                                | Phase 4 : Road - North Lane   |               |        | 4                | 20/09/2019 08:00 |  |
|                                                                                                    |                                | Base layer                    |               |        | 3105             | 15/11/2019 08:00 |  |

How to import tasks